## らくらくe投信 PCブラウザ版ご利用の流れ 初回ログインのパターン②

## PCブラウザ版ご利用の流れ ~AduMEアカウント有の場合~

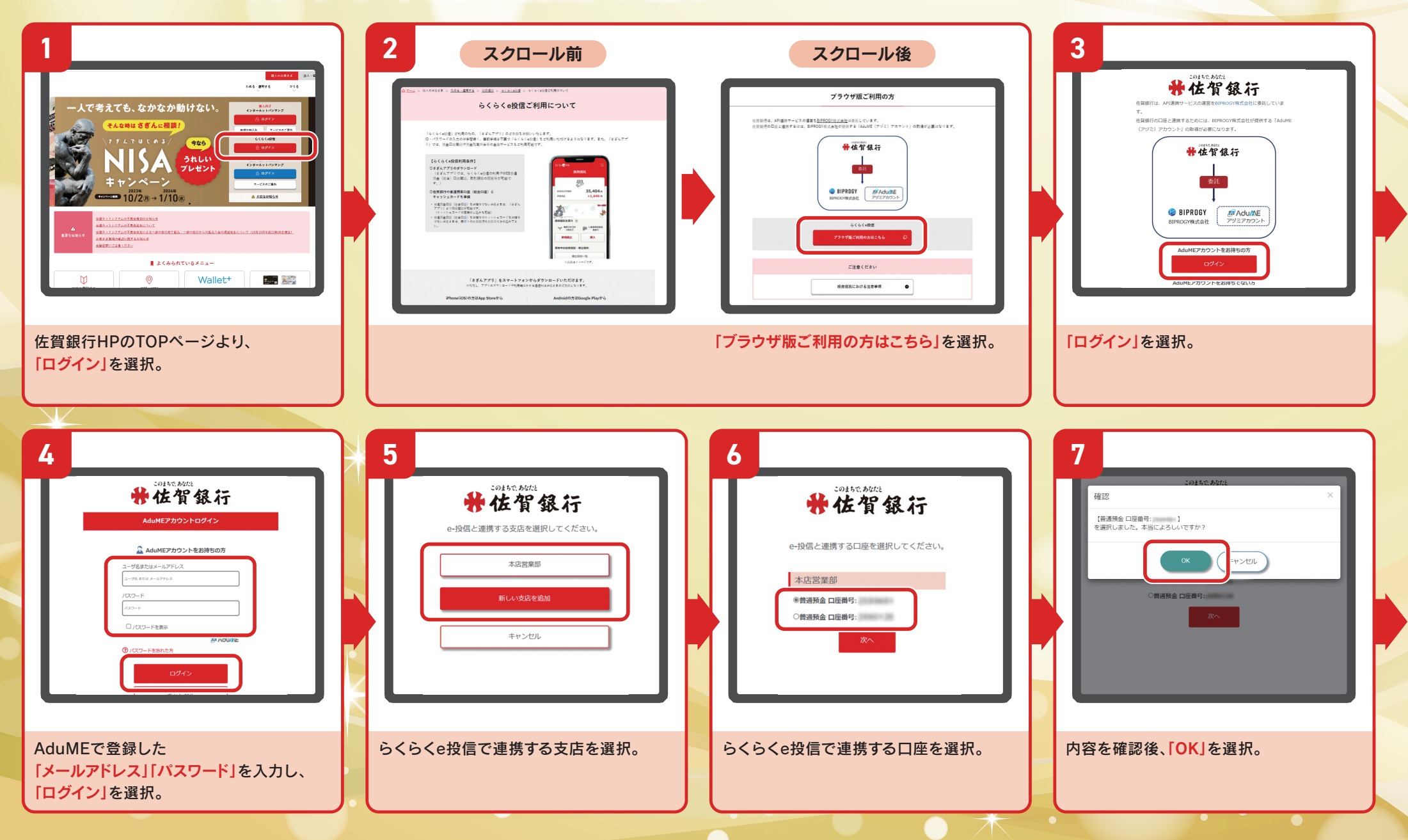

## らくらくe投信 PCブラウザ版ご利用の流れ 初回ログインのパターン②

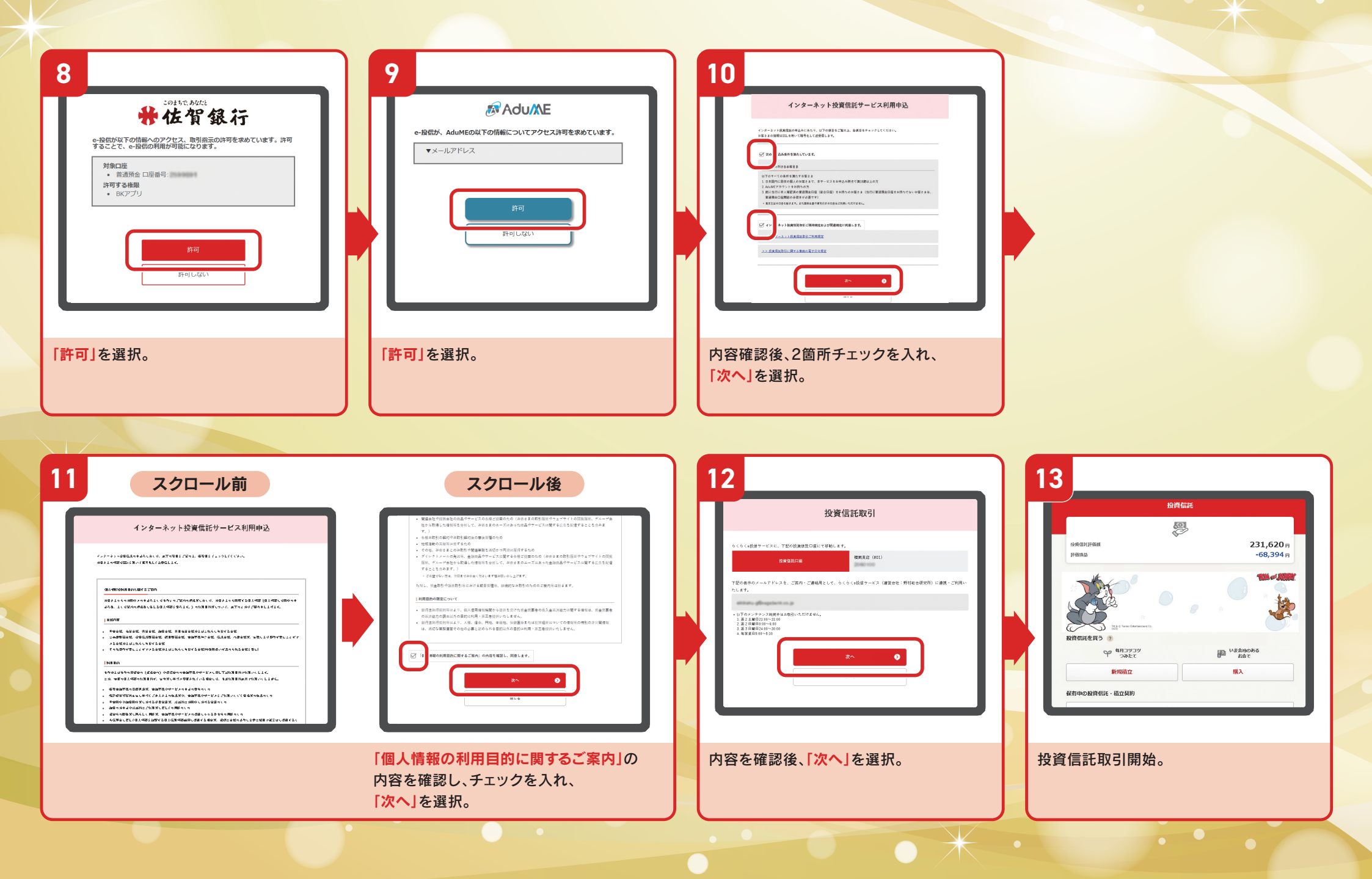